# Paycom Training: Salary Threshold Change PAF

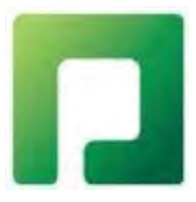

# Click on *Create Personnel Action Form Transaction* located in the *Talent Management* tab.

| alent Management Reports     | User Options                                     |            |  |
|------------------------------|--------------------------------------------------|------------|--|
| Paycom Learning              | Personnel Action Forms Menu                      | Lo         |  |
| Performance Discussion Forms | Personnel Action Form Set Up                     |            |  |
| Personnel Action Forms       | > Set Up Approval Workflows                      |            |  |
|                              | Set Up Employee Acknowledgments                  |            |  |
|                              | Set Up Custom Personnel Action Form<br>Templates |            |  |
|                              | Set Up One-Time Payroll Action Templates         | /Hc<br>7/H |  |
|                              | Personnel Action Form Transactions               |            |  |
|                              | Create Personnel Action Form Transactions        |            |  |
|                              | Personnel Action Form Dashboard                  |            |  |
|                              | Approved One-Time Payroll Actions                |            |  |

#### Click on The employees name in blue

In Select a PAF action type for your employee choose Salary Threshold Change.

In PAF Reason choose Salary Threshold Change.

In PAF Approval Workflow choose Parish/School Employee.

Choose an effective date that is the beginning of a pay period.

### Select Employee(s) For Personnel Action Form

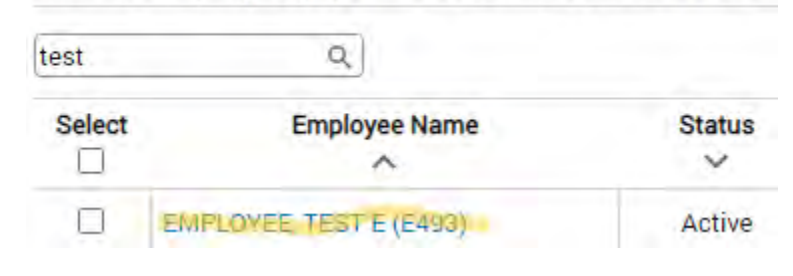

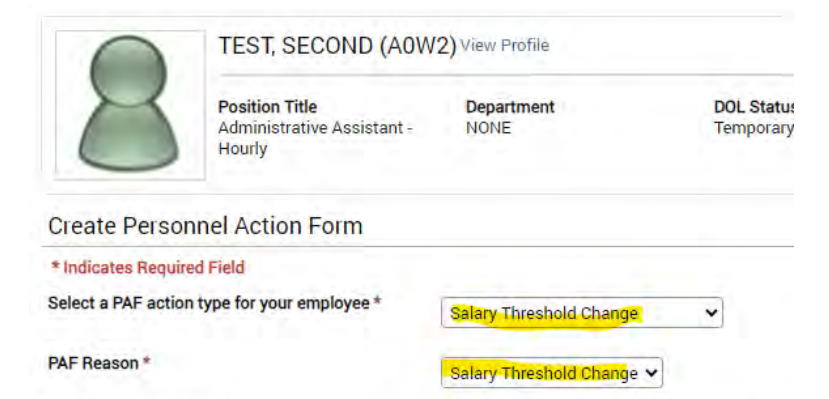

Parish/School Employee

12/29/2024

Ŧ

PAF Approval Workflow \*

Effective Date ⑦ \*

Display in ESS upon Final Approval ⑦

| Position Family                          | From Archdiocese of Seattle                             | To Search or Make Selection   |
|------------------------------------------|---------------------------------------------------------|-------------------------------|
| Position Title                           | From Administrative Assistant - Hourly                  | To Search or Make Selection   |
| Position Level                           | From N/A                                                | To N/A                        |
| Department                               | From NONE [Z]                                           | To Search or Make Selection   |
| Payroll Profile                          | From ARCHDIOCESE OF SEATTLE PAYROLL SERVICES<br>[0TT54] | To Search or Make Selection 🔹 |
| Org Level 1                              | From CENTRAL AGENCY [CENTRA]                            | To Search or Make Selection   |
| Org Level 3                              | From NONE [Z]                                           | To Search or Make Selection   |
| Employee Type                            | From None [Z]                                           | To Search or Make Selection   |
| Location                                 | From The Chancery [0301]                                | To Search or Make Selection   |
| Job                                      | From Administrative Assistant 1-Hourly [ADMAST1H]       | To Search or Make Selection   |
| Fund                                     | From Unassigned [99]                                    | To Search or Make Selection 👻 |
| Supervisor                               | From NONE [NONE]                                        | To Search or Make Selection   |
| Pay Basis *                              | From Hourly                                             | To Hourly                     |
| Exempt Status *                          | From Non-Exempt                                         | To 🔿 Exempt 🖲 Non-Exempt      |
| Pay Class *                              | From Hourly BW 1 - [HB1]                                | To Hourly BW 2 - [HB2]        |
| Pay Type and Pay Rate *                  | From Hourly, \$17.27/Hr.                                | To Hourly • 0.00              |
| Current Estimated Annual Salary \$35,921 | .60                                                     |                               |
| Terminal Access Group *                  | From Test - [TST]                                       | To Web Time Sheet - [T02]     |
| Earnings Profile *                       | From Hourly                                             | To Hourly                     |
| SOC Code 💿                               | From 43-9199                                            | То                            |

Please update the job title to be the hourly equivelant. Click the drop down for *Position Family* and select *Archdiocese of Seattle* [001] then click the drop down for the *position title* and choose the correct hourly job title. After the correct *position title* is chosen, update the *job* title to match.

Unless any other labor allocation information is updated, disregard any further non astrix options.

#### Keep any autofilled data and ensure the properly hourly *pay rate* is provided.

| Question #1 Please list any additional information regarding the proposed changes. Answers |                    |
|--------------------------------------------------------------------------------------------|--------------------|
| Please list any additional information regarding the proposed changes. Answers             |                    |
|                                                                                            |                    |
|                                                                                            |                    |
|                                                                                            |                    |
| Commente                                                                                   |                    |
| winners -                                                                                  |                    |
|                                                                                            |                    |
| Unload Supporting Documentation @                                                          |                    |
| Upload a File                                                                              |                    |
|                                                                                            |                    |
| Cancel                                                                                     | Submit and Email 👻 |

Please include any additional information that is needed. When PAF is complete click Submit and Email.